## STEP 1: LOGIN INTO : https://unifiedportal-mem.epfindia.gov.in/memberinterface/

| Member Home × +                                                                                                    |                                                                                                    |                                                                                                    |                                                          |               |                        |            | -     |
|----------------------------------------------------------------------------------------------------|----------------------------------------------------------------------------------------------------|----------------------------------------------------------------------------------------------------|----------------------------------------------------------|---------------|------------------------|------------|-------|
| 🗧 🛈 🖴 https://unifiedportal-mem.epfindia.gov.in/memberinterface/                                                                                                    | ▽ 80% ℃                                                                                                    | Q. Search                                                                                                    | <b>*</b>                                                 | Ô             | + 1                    |            | 2     |
| EMPLOYEES' PROVIDENT FUND ORGANISATION, INDIA<br>MINISTRY OF LABOUR & EMPLOYMENT, GOVERNMENT OF INDIA                                                                                                    |                                                                                                    | Universal Acc<br>MEM                                                                                                    | ount Num<br>BER e-SE                                     | wA            | (UAN)                  | -A         | A J   |
| Dear EPF Members !!                                                                                                    |                                                                                                    |                                                                                                    | C                                                        | $\mathcal{I}$ |                        |            |       |
| <ul> <li>Member Passbook service is available at www.epfindia.gov.in [ Our Services &gt;&gt; For Employees &gt;&gt; N</li> <li>Aadhaar Based Online Claim Submission</li> <li>Seeded Aadhaar against activated UAN is mandatory for online claim submission.</li> <li>Other frequently used services are available at www.epfindia.gov.in</li> <li>EPFO services are now available on the UMANG (Unified Mobile APP for New Governance). The UMA also be downloaded from UMANG website or from the play/app stores. Erstwhile EPF mobile services</li> <li>One Member - One EPF Account can be availed after login under Online Services.</li> </ul> | tember Passbook ]<br>NG APP can be downloaded by giving a missed call 97<br>are being discontinued                                                                                                    | 718397183. The APP can<br>Forgot Password                                                                                  | Enter UAN<br>Password<br>8 R H <sup>4</sup><br>Sign in R | 5 F           |                        |            |       |
|                                                                                                    | <ul> <li>Members with authenticated Aadhaar and Ban<br/>their UAN can now submit their PF Withdrawal/Se<br/>online.</li> <li>One mobile number can be used for one registratio</li> <li>A member can view the passbooks of the EPF a<br/>tagged with UAN.</li> <li>The facility of passbook is not available for me<br/>having exemption under the EPF Scheme 1952.</li> </ul> | nk, details seeded against<br>ettlement/Transfer claims<br>on only.<br>accounts which has been<br>embers of establishments | tant Links<br>IAN<br>Ir UAN status<br>dhaar Verifie      | s<br>ed UAP   | N Allotme<br>• Contact | nt<br>Us ? | • FAC |

## STEP 2 : CLICK ON Activate UAN

| In tacks Consultancy Services X Member Member X   Image: Consultancy Services X Member Member M                                      |                                                                                                    |                                                       |                                                                        |                  |           |      |   |   |
|----------------------------------------------------------------------------------------------------|----------------------------------------------------------------------------------------------------|-------------------------------------------------------|------------------------------------------------------------------------|------------------|-----------|------|---|---|
| One Member - One EPF Account can be availed after login under Online Services         Service Member - One EPF Account can be availed after login under Online Services         Service Member - One EPF Account can be availed after login under Online Services         Service Member - One EPF Account can be availed after login under Online Services         Service Member - One EPF Account Can be availed after login under Online Services         Service Member Passbook against diver SPF Weikfordung (Services werde member with member with member with member with member and the services are available at www.epfindia.gov.in         Service Member - One EPF Account Can be availed after login under Online Services         Service Member - One EPF Account Can be availed after login under Online Services         Service Member - One EPF Account Can be availed after login under Online Services         Service Member - One EPF Account Can be availed after login under Online Services         Service Member - One EPF Account Can be availed after login under Online Services         Service Member - One EPF Account Can be availed after login under Online Services         Service With member and few of SPF Weikfordung (Services are being discontinued         Our wolke number and few of SPF Weikfordung (Services are being discontinued         Source With member SPF Weikfordung (Services are being discontinued         Source With member SPF Weikfordung (Services are being discontinued         Source With member SPF Weikfordung (Services are being discontinued         Source With Member SPF Weikfordung (Services Member SPF Weikfordung (Services are being discontinued         Source With member SPF Weikfordung (Services Member SPF Weikfordung (Services are with with fer Barbook) grief fer         Source With Reservice With member SPF Weikfordung (Services Member SPF Weikfordung (Services Member SPF Weikfordung (Services Member With Reservices Are with With Services With Reservices Are with Services With Reservices Are with | Prakash Consultancy Services X Member Home X +                                                                                                    |                                                       |                                                                        |                  |           |      |   | - |
| INTROVERSY PROVIDENT FUND ORGANISATION, INDA<br>MEMBER e- SEWA  Subtract OF LABOUR & EMMCOVISENT. COVERNMENT OF MICHA  Occ EFF Member 1  Member Passbook service is available at www.epfindia.gov.in[Our Services >> For Employees >> Member Passbook]  Adatara Based Online Claim Submission  Seeded Aadhaar against activated UAN is mandatory for online claim submission. Other frequently used services are available on the UMANG (Unfined Mobile APP for New Governance). The UMANG APP can be downloaded by giving a missed call 971B3971B3. The APP can to be downloaded firm UMANG website or from the playlapp stores. Entwhile EPF Double services are bring discontinued  One Member - One EPF Account can be availed after login under Online Services. Performand Pint your Updated Passbook anytime. Download/Pint your Updated Passbook anytime. Download/Pint your Updated Passbook anytime. Download Pint your UX Cinformation. Performantion. Verformation. Verformation. </th <th>🛈 🔒 https://unifiedportal-mem.epfindia.gov.in/memberinterface/</th> <th></th> <th>*</th> <th>Ê</th> <th>+</th> <th></th> <th>9</th> <th></th>                                                                                                    | 🛈 🔒 https://unifiedportal-mem.epfindia.gov.in/memberinterface/                                                                                                    |                                                       | *                                                                      | Ê                | +         |      | 9 |   |
| Dear EPF Members !!     Member Passbook service is available at www.epfindia.gov.in [Our Services >> For Employees >> Member Passbook]   Seeded Aadhaar against activated UAN is mandatory for online claim submission.   Other frequently used services are available at www.epfindia.gov.in   EPFO services are now available on the UMANIG (Unified Mobile APP for New Governance). The UMANG APP can be downloaded by giving a missed call 9718397183. The APP can be downloaded from UMANG website or from the playlapp stores. Estivabile EPF mobile services are being discontinued   One Member - One EPF Account can be availed after login under Online Services.   Demefits of Registration   Download/Print your Updated Passbook anytime.   Download/Print your UAN Card.   update your KYC information.                                                                                                    | EMPLOYEES' PROVIDENT FUND ORGANISATION, INDIA<br>MINISTRY OF LABOUR & EMPLOYMENT, GOVERNMENT OF INDIA                                                                                                    | Universal /<br>ME                                     | Account Nu<br>EMBER e-S                                                | imber<br>EWA     | (UAN)     | -A   | A | 1 |
| Member Passbook service is available at www.epfindia.gov.in [Our Services >> For Employees >> Member Passbook]   Aadhaar Based Online Claim Submission   Seeded Aadhaar against activated UAN is mandatory for online claim submission.   Other frequently used services are available at www.epfindia.gov.in   EPFO services are now available on the UMANG (Unified Mobile APP for New Governance). The UMANG APP can be downloaded by giving a missed call 9718397183. The APP can   One Member - One EPF Account can be availed after login under Online Services.   Deventits of Registration   Deventits of Registration   Download/Print your Updated Passbook anytime.   Download/Print your UN Card.   Jpdate your KYC Information.                                                                                                    | Dear EPF Members !!                                                                                                    |                                                       |                                                                        | )                |           |      |   |   |
| Benefits of Registration       Important Links         Download/Print your Updated Passbook anytime.       Important Links         Download/Print your UAN Card.       Important Links         Update your KYC information.       Important can be used for one registration only.         Important Links       Important Links         Important Links       Important Links                                                                                                    | Member Passbook service is available at www.epfindia.gov.in [ Our Services >> For Employees >> Member Passbook ]         Aadhaar Based Online Claim Submission         Seeded Aadhaar against activated UAN is mandatory for online claim submission.         Other frequently used services are available at www.epfindia.gov.in         EPFO services are now available on the UMANG (Unified Mobile APP for New Governance). The UMANG APP can be downloaded by giving a missed call 9718397183. The APP can lso be downloaded from UMANG website or from the play/app stores. Erstwhile EPF mobile services are being discontinued         One Member - One EPF Account can be availed after login under Online Services. | UAN<br>Password<br>Captcha                            | Enter UAN<br>Password<br>8 R 1<br>Sign in                              | H 5 F            |           |      |   |   |
| I has tambée at marcha ab re wat annihila tan manhane at atablehimante                                                                                                    | Benefits of Registration         Download/Print your Updated Passbook anytime.         Download/Print your UAN Card.         Update your KYC information.         * One mobile number can be used for one registration only.         * A member can view the passbooks of the EPF accounts which has been tagged with UAN.         * Other for first used for one registration only.                                                                                                    | Forgot Pass<br>% Im<br>¢ Activa<br>¢ Know<br>¢ Online | sword<br>nportant Links<br>ate UAN<br>y your UAN sta<br>e Aadhaar Veri | itus<br>ified UA | AN Allotm | ient |   |   |

| Member Home                                                                        | × (+                                                                   |                                                 | - 8 🗙 |
|------------------------------------------------------------------------------------|------------------------------------------------------------------------|-------------------------------------------------|-------|
| 🗲 🛈 🔒 https://unifiedportal-mem.epfindia.gov.in/memberinterface/nc                 | auth/uanActivation/activationForm?_HDIV_STATE_=21-7-B5E202BB9C         | C Q Search 🔂 🖨 🕈 🕅                              | , ≡   |
|                                                                                    |                                                                        | -A A                                            | A+ ^  |
| EMPLOYEES' PROVIDENT FUND ORGANISATI<br>MINISTRY OF LABOUR & EMPLOYMENT, GOVERNMEN | OF INDIA                                                               | Universal Account Number (UAN)<br>MEMBER e-SEWA |       |
| ⊙ UAN                                                                              | ←                                                                      | UAN NO.                                         |       |
| ○ Enter Member ID                                                                  | Select State V                                                         | ce 🗸                                            |       |
|                                                                                    | Region         Office         Est Id         Est Ext         Member Id |                                                 |       |
| ○ AADHAAR                                                                          |                                                                        |                                                 |       |
| ○ PAN                                                                              |                                                                        |                                                 |       |
| Name *                                                                             | <                                                                      | NAME AS PER PF RECORDS                          |       |
| Date of Birth *                                                                    |                                                                        | DATE OF BIRTH AS PER PF                         |       |
| Mobile No. *                                                                       | ← ← ←                                                                  | MOBILE NO                                       |       |
| Email Id                                                                           |                                                                        |                                                 |       |
|                                                                                    | x <sup>D</sup> H <sup>M</sup> 1                                        | OK                                              |       |
| Captcha *                                                                          | <                                                                      | CAPTCHA AS GIVEN ABOVE                          |       |
| Get Authorization Pin                                                              | Back                                                                   | , pO.                                           |       |
|                                                                                    |                                                                        |                                                 |       |

## STEP 4: ENTER ALL MENDATORY DETAILS AND CLICK ON *get authorization pin*. OTP **SEND** IN REGISTER MOBILE NUMBER....

| 😥 Prakash Consultancy Services 🗙 M                                                             | ember Home × +                                                                                                    | XY                                                                |                                               |          | - 8 |
|------------------------------------------------------------------------------------------------|----------------------------------------------------------------------------------------------------|-------------------------------------------------------------------|-----------------------------------------------|----------|-----|
| 🗧 🛈 🔒 https://unifiedportal-mem.epfind                                                         | ia.gov.in/memberinterface/no-auth/uanActivation/activateUan                                                                                                    | E 90% C Q Search                                                  | ☆ 自 🖡                                         | <b>r</b> | , ≡ |
|                                                                                                |                                                                                                    |                                                                   |                                               | -A A     | A+  |
| EMPLOYEES' PROVIDENT I<br>MINISTRY OF LABOUR & EMPLO                                           | TUND ORGANISATION, INDIA                                                                                                    | Ur                                                                | iiversal Account Number (UAN<br>MEMBER e-SEWA | J)       |     |
| O TO HOME                                                                                      | 2                                                                                                    |                                                                   |                                               |          |     |
| Activate Your Uan                                                                              | <u> </u>                                                                                                    |                                                                   |                                               |          | ۰   |
| <sup>⊙</sup> UAN                                                                               | 10126600024                                                                                                    |                                                                   |                                               |          |     |
| Name *                                                                                         | A REAL PROPERTY AND A REAL PROPERTY AND A REAL |                                                                   |                                               |          |     |
| Date of Birth *                                                                                | <del>05/04/1975</del>                                                                                                    |                                                                   |                                               |          |     |
| Mobile No. *                                                                                   |                                                                                                    |                                                                   |                                               |          |     |
| Email Id                                                                                       |                                                                                                    |                                                                   |                                               |          |     |
| Disclaimer:<br>I declare that the details provided abo<br>may be handed over to the appropriat | ve belong to me. I understand that my mobile number will be recorded a<br>e authority for suitable action.                                                                                                    | and in case of any complaint regarding misuse of the facility and | /or false declaration as given above, my      | details  |     |
| I Agree                                                                                        |                                                                                                    |                                                                   |                                               |          |     |
| OTP Id                                                                                         | 4904                                                                                                    |                                                                   |                                               |          |     |
| Enter OTP *                                                                                    |                                                                                                    |                                                                   |                                               |          |     |
| Validat                                                                                        | e OTP and Activate UAN Back                                                                                                    |                                                                   |                                               |          |     |

STEP 5: ENTER OTP AND CLICK ON *validate OTP and activate UAN* 

## STEP 6: UAN IS ACTIVATE AND ID, PASSWORD IN **SEND REGISTER** MOBILE NUMBER.

| Prakash Consultancy Services X Member Home X +                                                                                                    |                                                                                                    |                                                                                                    |                                                                                                    |                                                     |                    |
|----------------------------------------------------------------------------------------------------|----------------------------------------------------------------------------------------------------|----------------------------------------------------------------------------------------------------|----------------------------------------------------------------------------------------------------|-----------------------------------------------------|--------------------|
| (i)      https://unifiedportal-mem.epfindia.gov.in/memberinterface/     C*                                                                                                    | Search                                                                                                    |                                                                                                    | ★ 🖻 🔸                                                                                                    | A                                                   | 9                  |
| EMPLOYEES' PROVIDENT FUND ORGANISATION, INDIA<br>MINISTRY OF LABOUR & EMPLOYMENT, GOVERNMENT OF INDIA                                                                                                    | Uni                                                                                                    | versal Accour<br>MEMBEF                                                                                                    | nt Number (l<br>R e-SEWA                                                                                                    | -A J                                                | <b>\</b> Α         |
| Dear EPF Members !!                                                                                                    |                                                                                                    | (                                                                                                    |                                                                                                    |                                                     |                    |
| Member Passbook service is available at www.epfindia.gov.in [ Our Services >> For Employees >> Member Passbook ] ADD                                                                                                    | D UAN 🔪                                                                                                    |                                                                                                    | ~                                                                                                    |                                                     |                    |
| Aadhaar Based Online Claim Submission ENTER PASSWORD                                                                                                    |                                                                                                    |                                                                                                    | ter UAN                                                                                                    |                                                     |                    |
| Seeded Aadhaar against activated UAN is mandatory for online claim submission.                                                                                                    |                                                                                                    | Password Pa                                                                                                    | ssword                                                                                                    | _                                                   |                    |
| Other frequently used services are available at www.epfindia.gov.in                                                                                                    |                                                                                                    |                                                                                                    | sJ <sup>V</sup> 6Q                                                                                                    | -                                                   |                    |
| EPFO services are now available on the UMANG (Unified Mobile APP for New Governance). The UMANG APP can be download                                                                                                    | ded by giving a                                                                                                    | Captcha                                                                                                    |                                                                                                    |                                                     |                    |
| nissed call 9718397183. The APP can also be downloaded from UMANG website or from the play/app stores. Erstwhile EPF mole                                                                                                    | oile services are                                                                                                    | <i>─</i>                                                                                                    |                                                                                                    | 4                                                   |                    |
| One Member - One EPF Account can be availed after login under Online Services.                                                                                                    | DE                                                                                                    |                                                                                                    | ign in Reset                                                                                                    |                                                     |                    |
| CLICK ON SIGN IN                                                                                                    |                                                                                                    | Forgot Password                                                                                                    | b                                                                                                    |                                                     |                    |
| Benefits of Registration                                                                                                    |                                                                                                    | % Impo                                                                                                    | rtant Links                                                                                                    |                                                     |                    |
| Download/Print your Updated Passbook anytime.                                                                                                    | aar and Bank<br>u submit their                                                                                                    | 🗘 Activate                                                                                                    | UAN                                                                                                    |                                                     |                    |
| Download/ Print your UAN Card.                                                                                                    | · · ·                                                                                                    |                                                                                                    |                                                                                                    |                                                     |                    |
| bernieda, rinit jear ernit eardi                                                                                                    | onime.                                                                                                    | 🖒 Know you                                                                                                    | ur UAN status                                                                                                    |                                                     |                    |
| Update your KYC information.                                                                                                    | onune.<br>me registration                                                                                                    | 🏠 Know you                                                                                                    | ur UAN status<br>adhaar Verified                                                                                                    | UAN                                                 |                    |
| Update your KYC information.<br>✓ One mobile number can be used for only.<br>✓ Prakash Consultancy Services × Member Home × +                                                                                                    | onune.<br>me registration                                                                                                    |                                                                                                    | ur UAN status<br>adhaar Verified                                                                                                    | UAN                                                 |                    |
| V Det mobile number can be used for only  Prakash Consultancy Services × Member Home × +  Prakash Consultancy Services × Member Home × +  D https://urifiedportal-mem.epfindia.gov.in/memberinterface/ C Q                                                                                                    | , Search                                                                                                    | C Know you                                                                                                    | ur UAN status<br>adhaar Verified                                                                                                    | UAN                                                 |                    |
| Viglate your KYC information.                                                                                                    | , Search<br>UAN : 100                                                                                                    | C Know you<br>C Online Aa                                                                                                    | ur UAN status<br>adhaar Verified<br>* e +                                                                                                    | UAN<br>ABHAI SA                                     | ♥<br>PARI<br>▶ Log |
| Viglate your KYC information.                                                                                                    | , Search<br>UAN : 100                                                                                                    | Know you Online Aa                                                                                                    | ur UAN status<br>adhaar Verified<br>t e e e e e e e e e e e e e e e e e e e                                                                       | UAN<br>ABHAI SA                                     | ♥<br>PARI<br>• Log |
| Update your KYC information.                                                                                                    | , Search<br>UAN : 100<br>UAN<br>UAN<br>Name                                                                                           | Know you Online Aa                                                                                                    | ur UAN status<br>adhaar Verified                                                                                                    | UAN                                                 | ♥<br>PARI<br>► Log |
| One mobile number can be used for only.     One mobile number can be used for only.     One mobile number can be used for only.     One mobile number can be used for only.     Prakash Consultancy Services × Member Home × +     One mobile number can be used for only.     Prakash Consultancy Services × Member Home × +     One mobile number can be used for only.     Prakash Consultancy Services × Member Home × +     One mobile number can be used for only.     Prakash Consultancy Services × Member Home × +     One mobile number can be used for only.     Prakash Consultancy Services × Member Home × +     One mobile number can be used for only.     Prakash Consultancy Services × Member can Change Password from here                                                                                                    | , Search<br>UAN : 100<br>UAN : 100<br>UAN<br>UAN<br>Name<br>Birth Date                                                                | Know you Online Aa 19269 9281 /Mr. ser Profile                                                                                                    | ur UAN status<br>adhaar Verified<br>t e e e e e e e e e e e e e e e e e e e                                                                       | UAN                                                 | ♥<br>PARI<br>► Log |
| One mobile number can be used for only.     One mobile number can be used for only.                                                                                                    | , search<br>UAN : 100<br>UAN : 100<br>UAN<br>Name<br>Birth Date<br>Gender                                                             | Know you Online Aa                                                                                                    | ur UAN status<br>adhaar Verified<br>t t t t t t t t t t t t t t t t t t t                                                                         | UAN<br>ABHAI SA<br>A A C                            | PARI<br>PARI       |
| View      Manage     Account     Account     Member can Change Password from here     Member can Link Aadhar, Bank Details, Pan Card     etc. from here.                                                                                                    | Contrie.<br>me registration<br>( Search<br>UAN : 100<br>UAN : 100<br>UAN<br>Name<br>Birth Date<br>Gender<br>AADHAAR                   | Know you Online Aa                                                                                                    | ur UAN status<br>adhaar Verified<br>terified                                                                                                    | UAN<br>IBHAI SA<br>IBHAI SA<br>IBHAI SA             | ♥<br>PARI<br>• Log |
| Protected Consultancy Services × Member Home × +     One mobile number can be used for onformation.      Protected Consultancy Services × Member Home × +     One mobile number can be used for onformation.      Protected Consultancy Services × Member Home × +     One mobile number can be used for onformation.      Protected Consultancy Services × Member Home × +     One mobile number can be used for onformation.      Protected Consultancy Services × Member Home × +     One mobile number can be used for onformation.      Protected Consultancy Services × Member Home × +     One mobile number can be used for onformation.      Protected Consultancy Services × Member can Change Password from here Member can Link Aadhar, Bank Details, Pan Card etc. from here.      Member can view Profile, Service History, Uan Card etc. from here.                                                                                                    | , Search<br>UAN : 100<br>UAN : 100<br>UAN<br>UAN<br>Name<br>Birth Date<br>Gender<br>AADHAAR<br>PAN                                    | Know you Online Aa Online Aa 19269 9281 /Mr. 19269 9281 /Mr. 1 9269 9281 /Mr. 1 9269 9281 /Mr. 1 9269 9281 /Mr. 1 9269 9281 /Mr.                                                           | ur UAN status<br>adhaar Verified<br>* e • • • • • • • • • • • • • • • • • •                                                                       | UAN<br>ABHAI SA<br>A A A                            | PARI<br>Lo         |
| Update your KYC information. <ul> <li>✓ One mobile number can be used for only.</li> </ul> Image: Probability of the point of the point o | Contrie.<br>me registration<br>UAN : 100<br>UAN : 100<br>UAN<br>Name<br>Birth Date<br>Gender<br>AADHAAR<br>PAN<br>Bank Account<br>No. | Know you Online Aa                                                                                                    | ur UAN status<br>adhaar Verified<br>tevin MANSUKF<br>KEVIN MANSUKF<br>A<br>KEVIN MANSUKF<br>A<br>KT180                                            | UAN<br>IBHAI SA<br>IBHAI SA<br>IBHAI SA<br>IBHAI SA | PARI<br>• Log      |
| One mobile number can be used for only.      One mobile number can be used for only.      Prakach Consultancy Services × Member Home × +      One mobile number can be used for only.      Prakach Consultancy Services × Member Home × +      One mobile number can be used for only.      Prakach Consultancy Services × Member Home × +      One mobile number can be used for only.      Prakach Consultancy Services × Member Home × +      One mobile number can be used for only.      Prakach Consultancy Services × Member Home × +      One mobile number can change Password from here      Member can Link Aadhar, Bank Details, Pan Card etc. from here.      Member can view Profile, Service History, Uan Card & Passbook from here.                                                                                                    | Search<br>UAN : 100                                                                                                    | Know you Online Aa 19269 9281 /Mr. 19269 9281 /Mr. 1 9269 9281 /Mr. 1 9269 9281 /Mr. 1 9269 9281 /Mr. 1 9269 9281 /Mr. 1 9269 9281 /Mr. 1 9269 9281 /Mr. 1 9269 9281 /Mr. 1 9269 9281 /Mr. | ur UAN status<br>adhaar Verified<br>kevin MANSUKH<br>A                                                                                            |                                                     | PARI<br>Log        |
| Update your KYC information.                                                                                                    | AADHAAR<br>PAN<br>Bank Account<br>No.<br>E-mail                                                                                       |                                                                                                    | ur UAN status<br>adhaar Verified<br>kEVIN MANSUKH<br>KEVIN MANSUKH<br>A<br>KT180<br>4<br>4<br>4<br>4<br>4<br>4<br>4<br>4<br>4<br>4<br>4<br>4<br>4 |                                                     | PARI<br>PARI       |

Passbook is available at www.epfindia.gov.in >> Our Services >> For Employees >> Member Passbook